# MANUAL PENGGUNAAN

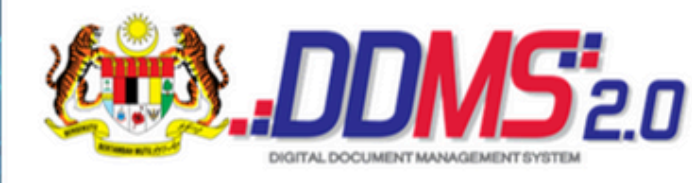

User Name

NRIC@Agency Password

Rekod Rasmi

Request OTP (Email)

Login Forgot Password

#### MEJA BANTUAN DDMS 2.0

🐡 https://helpdesk.ddms.malaysia.gov.my 💙 helpdeskddms@jdn.gov.my

Info lanjut, layari:

V DDMS 2.0 >> https://portalddms.malaysia.gov.my

## DDMS 2.0 UNIVERSITI TEKNOLOGI MARA

## **4. TAWAN DOKUMEN** (proses kerja muatnaik rekod dalam aplikasi DDMS 2.0, minit tindakan dan muat turun dokumen)

**PANDUAN PENGGUNA : TAWAN REKOD** 

1

#### Berikut merupakan panduan untuk menawan dokumen dalam DDMS 2.0

1.Sediakan dokumen yang hendak ditawan menggunakan DDMS 2.0 dapat format *soft copy* (semua format fail boleh dimuat naik melalui DDMS 2.0)

| ← → × ↑                 |   |                                          |                   |                  |          |
|-------------------------|---|------------------------------------------|-------------------|------------------|----------|
| 🗎 Documents             | ^ | Name                                     | Date modified     | Type             | Size     |
| 1_DDMS                  |   | Dadual PPT 2024                          | 1/7/2024 3:56 PM  | Microsoft Edge P | 901 KB   |
| Admin_BPR               |   | 🔯 SlaidPembentangan                      | 1/7/2024 8:51 AM  | Microsoft Edge P | 2,960 KB |
| AKNC_Kriteria3          |   | 🔁 Terma Rujukan Jawatankuasa Rekod, Arki | 17/7/2024 4:39 PM | Microsoft Word D | 45 KB    |
| Audit_Dalam             |   | 2 LAMPIRAN A_AJK REKOD, ARKIB DA         | 1/7/2024 8:52 AM  | Microsoft Edge P | 144 KB   |
| Azura_Personal          |   | V3_LAMPIRAN A_AJK REKOD, ARXIB DA        | 16/7/2024 8:13 AM | Microsoft Word D | 80 KB    |
| Bahan S SR              |   |                                          |                   |                  |          |
| Custom Office Templates |   |                                          |                   |                  |          |
| DDMS                    |   |                                          |                   |                  |          |
| Desktop_Laptop          |   |                                          |                   |                  |          |
| Document_Laptop         |   |                                          |                   |                  |          |
| Dokumen_JAU_Rujukan     |   |                                          |                   |                  |          |

2. Log masuk DDMS 2.0 - https://ddms.malaysia.gov.my

| ← → C (t; ddms.malaysia.gov.my/share/page/ |                                                                                                    | ex 🖈 🔕 🗄 |
|--------------------------------------------|----------------------------------------------------------------------------------------------------|----------|
|                                            |                                                                                                    |          |
|                                            | <image/> <image/> <section-header><section-header><section-header><section-header><section-header><section-header><section-header><section-header><section-header><section-header></section-header></section-header></section-header></section-header></section-header></section-header></section-header></section-header></section-header></section-header> |          |
|                                            | Statran meje kantaan:<br>9. helperkadonoppin.gor.my<br>2. https://portalddess.maleysia.gor.my<br>CK                                                                                                    |          |

3. Klik My Sites >> Records Management untuk ke nombor fail yang akan ditawan

| Home Shared Files Stes+ Tasks+ People Advanced Search Reports+ Admin Tools | AZURA BINTI MOHL + [3]. Search films people, viter                                                                                                    | 8 |
|----------------------------------------------------------------------------|----------------------------------------------------------------------------------------------------|---|
| AZURA BINTI MOHAMAD HASHIM Dashboard                                       |                                                                                                    | 0 |
|                                                                            |                                                                                                    |   |
| My Shis                                                                    | My Achillen                                                                                                    |   |
| A8 ·                                                                       | My activities - all items - in the load 7 days -                                                                                                    |   |
| Records Management<br>Records Management Size                              | Today                                                                                                    | - |
| the familie                                                                | ADUALENT: MONARD HIGHER previewed document  D STATUM SUND (ACHA) CR25 1738801710880 pdf in & Facunts Management Share apr Share apr                                                                                                    |   |
|                                                                            | Yeslerday                                                                                                    |   |
|                                                                            | CURA EXITE XXXVXXVV IXXXVXVV IXXXVXVV AXXVVVVVVVVVV                                                                                                    |   |
|                                                                            |                                                                                                    | _ |
| Ny taona 10 mila mandritra taona 10 mila mandritra.                        | Ny Ducinensi Ducinensi Ducinens                                                                                                    |   |
| exe < 1.2 (#221 > 100                                                      | IDTM 150-5461529 PELLIPLAN REXOLD 18 KOLLI KEDMAAN PERINCU UTM SHAFALAA)      Molted ad er ge a fi filmenti blanoparet     UTM 150-5461529 PELLIPLAN REXOLD 18 KOLLI KEDMAAN PERINCU UTM SHAFALAA)      WUTM 150-5461529 PELLIPLAN REXOLD 18 KOLLI KEDMAAN PERINCU UTM SHAFALAA)      WUTM 150-5461529 PELLIPLAN REXOLD 18 KOLLI KEDMAAN PERINCU UTM SHAFALAA)      WUTM 150-5461529 PELLIPLAN REXOLD 18 KOLLI KEDMAAN PERINCU UTM SHAFALAA)      WUTM 150-5461529 PELLIPLAN REXOLD 18 KOLLI KEDMAAN PERINCU UTM SHAFALAA)      WUTM 150-5461529 PELLIPLAN REXOLD 18 KOLLI KEDMAAN PERINCU UTM SHAFALAA)      WUTM 150-5461529 PELLIPLAN REXOLD 18 KOLLI KEDMAAN PERINCU UTM SHAFALAA)      WUTM 150-5461529 PELLIPLAN REXOLD 18 KOLI KEDMAAN PERINCU UTM SHAFALAA)      WUTM 150-5461529 PELLIPLAN REXOLD 18 KOLI KEDMAAN PERINCU UTM SHAFALAA)      WUTM 150-5461529 PELLIPLAN REXOLUTION SEBACH PERINT TAR REVELLENCE, BACI KOLEJ KEDMAAN ARGERRO      WUTM 150-5461529 PELLIPLAN REXOLUTION PERINT TAR REXOL RAVIS KOLE KEDMAAN ARGERRO      WUTM 150-5461529      WUTM 150-54615329      WUTM 150-54615329      WUTM 150-54615329      WUTM 150-54615329      WUTM 150-54615329      WUTM 150-54615329      WUTM 150-54615329      WUTM 150-54615329      WUTM 150-546153      WUTM 150-546153      WUTM 150-546153      WUTM 150-546153      WUTM 150-54615      WUTM 150-54615      WUTM 150-54615      WUTM 150-54615      WUTM 150-5461      WUTM 150-5461      WUTM 150-5461      WUTM 150-5461      WUTM 150-5461      WUTM 150-5461      WUTM 150-5461      WUTM 150-546       WUTM 150-546      WUTM 150-546      WUTM 1 |   |
| Mer Roven COdd, Red                                                        |                                                                                                    | × |
|                                                                            | DOMES - 0 2025 Hat Carlo Tangan Milayua                                                                                                    |   |

4. Klik My Fail Classification Plan UiTM

| and a second state of the second second seco | Active Entering of the Section and Despite Lines                              |
|----------------------------------------------------------------------------------------------------|-------------------------------------------------------------------------------|
| Records Management                                                                                                    | Site Dashboard   His Classification Han   Records Search   Site Members     + |
| • Navigation Select • By New Classification By New File ± Record ± Scan by Manage Pr                                                                                                    | niniters                                                                      |
| is Fie Classification Plan                                                                                                    |                                                                               |
| Butth     VITM     VITM     VITM     Created by: Administrator     Modified on: Sun 24 N     Transfer     Note     Note     Note                                                                                                    | v 2024 21.28.07                                                               |
| 1-1 of 1 of                                                                                                    | 39                                                                            |
|                                                                                                    |                                                                               |
|                                                                                                    | DUCS o 2005 Hait Ceta Kenapan Malaysia                                        |

## PANDUAN PENGGUNA : TAWAN DOKUMEN

1

5. Klik pada Fungsi >> aktivit >>subaktiviti >> fungsi dalam UiTM Classification Plan.

contoh 100-6/3/103 - Jawatankuasa Pengurusan Risiko.

Pastikan anda telah mempunyai nombor klasifikasi fail sebelum proses tawan dalam DDMS 2.0.

| Home Shared Files Sites -                                                                                 | Tasks  | <ul> <li>People</li> </ul> | Advanced Search Reports • Ad                         | Admin Tools          |                              |                             |                       |                |            |  |                | AZURA BINTI MOHL        | Q. Search 1    | les, people, s | sites  |    |
|----------------------------------------------------------------------------------------------------|--------|----------------------------|------------------------------------------------------|----------------------|------------------------------|-----------------------------|-----------------------|----------------|------------|--|----------------|-------------------------|----------------|----------------|--------|----|
| DDMS <sup>20</sup>                                                                                        | Reco   | ords Mar                   | nagement                                             |                      |                              |                             |                       |                |            |  | Site Dashboard | File Cassification Plan | Records Search | Site Mer       | nbers  | 0. |
| <ul> <li>Navination</li> </ul>                                                                            | Select | t - Dis New                | Classification Bit New File ± Record                 | ard _1.5ca           | an in Manag                  | e Permissions               | - Manage P            | Rules Selecter | fame       |  |                |                         | In Re          | cordNo +       | Option |    |
| Ex File Classification Plan                                                                               | 18     |                            |                                                      |                      |                              |                             |                       |                |            |  |                |                         |                |                |        |    |
| Be UITM                                                                                                   |        | Res.                       | UITM 800 PENYELIDIKAN, PI                            | PERUNDIP             | NGAN, INOV                   | ASI, HARTA                  | AINTELEK              | DAN PENGK      | OMERSIALAN |  |                |                         |                |                |        |    |
| Bis UKTM 100<br>Bis UKTM 200<br>Bis UKTM 200<br>Bis UKTM 400                                              | -      | Ð                          | Created by: Administrator                            | Modifie              | od on: Sun 24                | 4 Nov 2024 2                | 21:37:32              |                |            |  |                |                         |                |                |        |    |
| IIII UITM 500<br>IIII UITM 600<br>IIII UITM 700<br>IIII UITM 800                                          | c.     | P                          | UiTM.700 HAL EHWAL PELA<br>Created by: Administrator | AJAR<br>Modifie      | td on: Sun 24                | 4 Nov 2024 2                | 21:35:21              |                |            |  |                |                         |                |                |        |    |
| <ul> <li>▼ File Disposition Plan</li> <li>E Translers</li> <li>Holds</li> <li>C Unfied Records</li> </ul> | c.4    | F                          | UiTM 600 HAL EHMAL AKAD<br>Created by: Administrator | DEMIK<br>Modifie     | ed on: Thu 28                | 8 Nov 2024 1                | 14.57.55              |                |            |  |                |                         |                |                |        |    |
| ¥ Saved Searches                                                                                          | c.4    | P                          | UiTM 500 PENGURUSAN SU<br>Created by: Administrator  | Modifie              | MNUSIA<br>(d on: Sun 24      | 4 Nov 2024 2                | 21 32 58              |                |            |  |                |                         |                |                |        |    |
|                                                                                                    | c.4    | P                          | UrTM.400 KEWANGAN<br>Created by: Administrator       | Modifie              | ed on: Sun 24                | 4 Nov 2024 2                | 21:31:36              |                |            |  |                |                         |                |                |        |    |
|                                                                                                    | c      | P                          | UrTM 300 PENGURUSAN AS<br>Created by: Administrator  | SET KERA<br>Modifie  | AJAAN<br>ed en: Sun 24       | 4 Nov 2024 2                | 21:31:07              |                |            |  |                |                         |                |                |        |    |
|                                                                                                    | ¢.     | P                          | UiTM 200 PENGURUSAN AS<br>Created by: Administrator  | SET TAK /<br>Modifie | ALIH (TANAH<br>td on: Sun 24 | H, INFRASTR<br>4 Nov 2024 2 | RUKTUR D.<br>21:30:26 | AN BANGUN      | IAN)       |  |                |                         |                |                |        |    |

6. Contoh UiTM.100-6/3/103 - Jawatankuasa Pengurusan Risiko

| Home Shared Files Sites +                                                                                                    | Tarks - People Advanced Search Reports - Admin Tools                                                                                                    | AZURA BINTI MOH Q. Search files, people, sites                                                                                                    |
|----------------------------------------------------------------------------------------------------|----------------------------------------------------------------------------------------------------|----------------------------------------------------------------------------------------------------|
| 🕸.DDMS <sup>i</sup> zo                                                                                                    | Records Management                                                                                                    | Site Dashboard   The Classification Plan   Records Search Site Members     +                                                                           |
| Norm         Operand Witer         States           V         Namigation         Image: State States           Image: State States         Image: States         Image: States           Image: States         Image: States         Image: States           Image: States | Takk     Propie     Advoced surply.     Advoced surply.       Records:     Management:         Sect.     Ip: New Classification.     Ip: New File:     Sect.         Unit     Unit     100 6/3/103(1)     (LAPORAM PENGURINSAN RESIDE 2024):         Date File:     Work for West 17 File: 225 51456 46         Model by L2COLUMENT INSTRUMENT Model and West 17 File: 225 51456 45         1:1ef1 <         1:1ef1 < | AUXA BANTI KALL Search files people sites<br>Site Deshtoorn? //Ric Classification Rian<br>In Records Search Site Members O +<br>In Records - Options - |
| BUTH 100-571     BUTH 100-571     BUTH 100-572     BUTH 100-572     BUTH 100-572     BUTH 100-575     BUTH 100-575     BUTH 100-575     BUTH 100-575     BUTH 100-575     BUTH 100-575     BUTH 100-575     BUTH 100-575     BUTH 100-575     BUTH 100-575                                                                                                    |                                                                                                    |                                                                                                    |

1

7. Klik Record >> select record to file

| Home Shared Files Sites +                                                                                                    | Tasks + People Advanced Search Reports + Admin Tools                                                                                                    | ADURA BINTI MORE. Q. Search files, people, sites                           |
|----------------------------------------------------------------------------------------------------|----------------------------------------------------------------------------------------------------|----------------------------------------------------------------------------|
| DDMS <sup>2</sup> 20                                                                                                    | Records Management                                                                                                    | Ster Dauhboard - File Classification Film Records Search Ste Members - O - |
| Vavigation     Eli File Classification Plan     Eli UTM     Eli UTM 100     Eli UTM 100-1     Eli UTM 100-2                                                                                                    | Seed • (b) New Classification: (b) New File: (b) Recard: (b) Standard Processions: (b) Manager Files: (b) Manager File: (b) Manager File: (b) Manager F | ] = Recordits - Options -                                                  |
| BE UTTM 100-3<br>BE UTTM 100-3TH<br>BE UTTM 100-3TH<br>BE UTTM 100-3TH<br>BE UTM 100-3TH<br>BE UTM 100-3TH<br>BE UTM 100-3TH<br>BE UTM 100-3TH<br>BE UTM 100-3TH<br>BE UTM 100-3TH<br>BE UTM 100-3TH<br>BE UTM 100-3TH<br>BE UTM 100-3TH<br>BE UTM 100-3TH<br>BE UTM 100-3TH<br>BE UTM 100-4TH<br>BE UTM 100-4 | Tisti < 1 >>                                                                                                    |                                                                            |

## 8. Pilih rekod yang akan ditawan >>Open

| ← → × ↑ 🦲 > This PC > Documents > Perlupusan_Surat |                                                                                                    | ~ Ö                                                                                                    | Search Perlupusan_Su                                                                                                    | nat "P                                                                                      |
|----------------------------------------------------|----------------------------------------------------------------------------------------------------|----------------------------------------------------------------------------------------------------|----------------------------------------------------------------------------------------------------|---------------------------------------------------------------------------------------------|
| Organize   New folder                              |                                                                                                    |                                                                                                    | Bee •                                                                                                    | . 🖬 😗                                                                                       |
| Organize View folder                               | Name<br>giveto fizah<br>PELANUTAN<br>STEP_IPemakuman PD<br>STEP_2_pT<br>STEP_2_PT<br>STEP_2_REKOD KEWANGAN<br>STEP4_PREMOD KEWANGAN<br>STEP4_PT<br>STEP4_PenentusahanANM<br>STEP4_PenentusahanAuditNegara                                                                                                    | Date modified<br>2/9/2024 10:14 AM<br>17/10/2024 1:03 PM<br>29/7/2024 2:01 PM<br>5/8/2024 2:34 PM<br>5/8/2024 2:31 PM<br>9/9/2024 2:35 PM<br>6/8/2024 2:51 PM<br>6/8/2024 10:46 AM                           | Type<br>File folder<br>File folder<br>File folder<br>File folder<br>File folder<br>File folder<br>File folder<br>File folder<br>File folder<br>File folder<br>File folder<br>File folder<br>File folder<br>File folder | Size                                                                                        |
|                                                    | STEP 1 - SURAT MAKLUMBALAS KE PT) (4.1,4.2,4.3)     STEP 2 - SURAT MOHON KELULUSAN KE ANM NEGERI - REKOD HEMOGENE     STEP 2.1 (AUDIT) - SURAT MOHON KELULUSAN AUDIT NEGARA     STEP 2.2 (PT) - SURAT MOHON KELULUSAN AKAUNTAN NEGARA     STEP 2.2 (PT) - SURAT MOHON KELULUSAN AKAUNTAN NEGARA     STEP 2.2 (PT) - SURAT MOHON KELULUSAN AKAUNTAN NEGARA     STEP 3 - SURAT PEMERITAHAN KOP D'D - KEENNABAN PELUPUSAN REKO     STEP 4 - SURAT HANTAR BORANG PENENTUSAHAN KE AUDIT     STEP 4.1 - SURAT HANTAR BORANG PENENTUSAHAN KE AUDIT     STEP 4.2 - SURAT HANTAR BORANG PENENTUSAHAN KE AUDIT     STEP 4.2 - SURAT HANTAR BORANG PENENTUSAHAN KE AKAUNTAN&UPT     STEP 4.2 - SURAT HANTAR BORANG PENENTUSAHAN KE AKAUNTAN&UPT     STEP 4.2 - SURAT HANTAR BORANG PENENTUSAHAN KE AKAUNTAN&UPT     STEP 4.2 - SURAT HANTAR BORANG PENENTUSAHAN KE AKAUNTAN&UPT     STEP 4.2 - SURAT HANTAR BORANG PENENTUSAHAN KE AKAUNTAN&UPT     STEP 4.2 - SURAT HANTAR BORANG PENENTUSAHAN KE AKAUNTAN&UPT     STEP 4.2 - SURAT HANTAR BORANG PENENTUSAHAN KE AKAUNTAN&UPT     STEP 4.2 - SURAT HANTAR BORANG PENENTUSAHAN KE AKAUNTAN&UPT     STEP 4.2 - SURAT HANTAR BORANG PENENTUSAHAN KE AKAUNTAN&UPT     STEP 4.2 - SURAT HANTAR BORANG PENENTUSAHAN KE AKAUNTAN&UPT     STEP 4.2 - SURAT HANTAR BORANG PENENTUSAHAN KE AKAUNTAN&UPT     STEP 4.2 - PENAKUMANPTU, BELUMCUKUPTEMPON | 25/6/2024 2:33 PM<br>25/6/2024 2:34 PM<br>25/6/2024 2:34 PM<br>25/6/2024 2:34 PM<br>25/6/2024 2:34 PM<br>25/6/2024 2:35 PM<br>25/6/2024 2:35 PM<br>25/6/2024 2:35 PM<br>9/9/2024 2:36 PM<br>9/9/2024 2:36 PM | Microsoft Word D<br>Microsoft Word D<br>Microsoft Word D<br>Microsoft Word D<br>Microsoft Word D<br>Microsoft Word D<br>Microsoft Word D<br>Microsoft Word D<br>Microsoft Word D                                       | 305 KB<br>420 KB<br>148 KB<br>87 KB<br>656 KB<br>224 KB<br>53 KB<br>45 KB<br>17 KB<br>16 KB |
| File name:                                         |                                                                                                    | ~                                                                                                    | All Files<br>Open                                                                                                    | ~<br>Cancel                                                                                 |

## PANDUAN PENGGUNA : TAWAN DOKUMEN

9. Pilih jenis rekod (drop down menu) dan isikan maklumat yang diperlukan secara lengkap menggunakan semua HURUF BESAR

| mome shared likes Sites •                                                                                                    | Tasks * People Advanced Search Reports * Adv | nin 1000                                                                                                    | Q, Search files, people, sites                                                             |
|----------------------------------------------------------------------------------------------------|----------------------------------------------|----------------------------------------------------------------------------------------------------|--------------------------------------------------------------------------------------------|
| DDMS <sup>2</sup> 20                                                                                                    | Records Management                           |                                                                                                    | Ste Dashboard Rie Classification Ran Records Search Ste Members () •                       |
| V Navigation<br>III Fie Cashidada Pilen<br>III Fie Cashidada Pilen<br>III CIM 100<br>III CIM 100<br>IIII CIM 100<br>IIIII CIM 100<br>IIIIIIIIIIIIIIIIIIIIIIIIIIIIIIIIIII | Records Management                           | Image: Second Processor: Second Processor: Second Procesor: Second Processor: Second Processor: Second Processor: Second | Ster Danbhourd - Hin Classification Roin<br>In Records - Colour -<br>In Records - Colour - |
| E UTM 100-6/1/8<br>E UTM 100-6/1/9<br>E UTM 100-6/1/10<br>E UTM 100-6/1/11                                                                                                    |                                              |                                                                                                    |                                                                                            |

Contoh maklumat bagi jenis rekod 'Emel muatnaik"

|                                | Step1_IOS.docx     |              | × |
|--------------------------------|--------------------|--------------|---|
| Record Type: Emel Muatnaik     | ~                  |              |   |
| * Required Fields              |                    |              | _ |
| Tajuk: *                       |                    |              |   |
| PANGGILAN MESYUARAT PENGURU    | SAN RISIKO JABATAN | PERPUSTAKAAN |   |
|                                |                    |              | / |
| Fail: *                        |                    |              |   |
| UiTM.100-6/3/103               |                    |              |   |
| Nama Pewujud: *                |                    |              |   |
| AZURA BINTI MOHAMAD HASHIM     |                    |              |   |
| Nama Penghantar:               |                    |              |   |
| AZURA MOHAMAD HASHIM           |                    | 0            |   |
| Nama Penerima:                 |                    |              |   |
| AHAMAD ZUBER MOHAMED           |                    | 0            |   |
| CC:                            |                    |              |   |
| AZIZI JANTAN                   |                    | 0            |   |
| Tarikh Hantar:                 |                    |              |   |
| 13/2/2025                      |                    |              |   |
| DD/MM/YYYY                     |                    |              |   |
| Bilangan Helaian:              |                    |              |   |
| 2                              |                    |              |   |
| Status Cetakan Salinan Fizikal |                    |              |   |
| Jenis Kemasukan Rekod:         |                    |              |   |
| Rekod Keluar 🗸                 |                    |              |   |
|                                |                    |              |   |
|                                | OK Cancel          | ]            |   |

### **PANDUAN PENGGUNA : TAWAN DOKUMEN**

10. Dokumen telah selesai ditawan dan diberikan nombor folio contoh: <u>UITM.100-6/3/103(2)(</u>PANGGILAN MESYUARAT PENGURUSAN RISIKO JABATAN PERPUSTAKAAN)

| Home Shared Files Sites -                                                                                                    | Textex People Advanced Starch Reports - Admin Tools                                                                                                    | AZURA BINTI MOH.                  | G, Search files, people, sites  |
|----------------------------------------------------------------------------------------------------|----------------------------------------------------------------------------------------------------|-----------------------------------|---------------------------------|
| DDMS <sup>1</sup> 20                                                                                                    | Records Management sw                                                                                                    | Dashboard Rie Classification Plan | Records Search Site Members O - |
| * Navigation                                                                                                    | Select - (p. New Classification (p. New File: 2) Recent: 2) Scan (p) Manage Permissions:                                                                                                    |                                   | I Recordio Options -            |
| is File Classification Plan                                                                                                    |                                                                                                    |                                   |                                 |
| Be UITM<br>Be UITM 100<br>Be UITM 100-1<br>Be UITM 100-2                                                                                                    | C UTM 100 6/3/103(2) (INNOCILAN MESHUARAT FENDUARISAN REINO JABARAN FERPUSTAANAN)<br>Dar Tiren hu 13 Fab 2025 1565 66<br>Madeley A 2016 Bith MOVIMIO INCOME Madeley in: The 13 Fab 2025 1565 67 15 KB<br>10 Ferritri                                                                                                    |                                   |                                 |
| Bit UITM 100-6<br>Bit UITM 100-6<br>Bit UITM 100-6<br>Bit UITM 100-61                                                                                                    | C UTM 100-6/3103(1) (LAPORAN PENDURI/SAN RESINC 2024)<br>Dan Titer Weit 12 File 2025 155.45<br>Under by A 2026 ST054 (Ministration Control Control C |                                   |                                 |
| Bit U/TM 100-62                                                                                                    | 1-2#2 << 1 >>                                                                                                    |                                   |                                 |
| Bit LTM 103-652           Bit LTM 103-652           Bit LTM 103-652           Bit LTM 103-652           Bit LTM 103-653           Bit LTM 103-654           Bit LTM 103-654 |                                                                                                    |                                   |                                 |

Penting: \*Lengkapkan nombor rujukan dengan memasukkan nombor folio dalam kurungan sama dengan nombor folio dalam DDMS 2.0 pada dokumen bercetak sebelum dibuat edaran atau difailkan.

#### Tahukah Anda?

1

Terdapat 33 jenis rekod yang boleh ditawan dalam DDMS 2.0

| Bil | Jenis Rekod                | Bil | Jenis Rekod                 |
|-----|----------------------------|-----|-----------------------------|
| 1   | Agenda Mesyuarat           | 18  | Minit Bebas                 |
| 2   | Akta/Ordinan               | 19  | Minit Ceraian               |
| 3   | Audio                      | 20  | Minit Mesyuarat             |
| 4   | Borang                     | 21  | Nota Mesyuarat/Perbincangan |
| 5   | Carta                      | 22  | Pekeliling                  |
| 6   | Dokumen Tender/Sebut Harga | 23  | Perjanjian/Memorandum       |
| 7   | E-mel                      | 24  | Piawaian/Standard           |
| 8   | E-mel Muatnaik             | 25  | Poster                      |
| 9   | Faks                       | 26  | Prosiding                   |
| 10  | Foto                       | 27  | Siaran Akhbar               |
| 11  | Garis Panduan-Panduan      | 27  | Sijil                       |
| 12  | Jadual                     | 29  | Slaid Pembentangan          |
| 13  | Kertas Kerja/Kertas Konsep | 30  | Surat Menyurat              |
| 14  | Laporan                    | 31  | Teks Ucapan                 |
| 15  | Lukisan Teknikal           | 32  | Terbitan                    |
| 16  | Maklum Balas Mesyuarat     | 33  | Video                       |
| 17  | Memo                       |     |                             |

#### Minit Tindakan

2

Minit tindakan merupakan arahan tugas yang dilaksanakan melalui DDMS 2.0 kepada staf yang berkaitan

1. Akses dokumen yang berkaitan untuk dibuat minit tindakan 2. Klik pada bahagian kanan skrin sehingga dorp down menu dipaparkan 3. Klik Minit

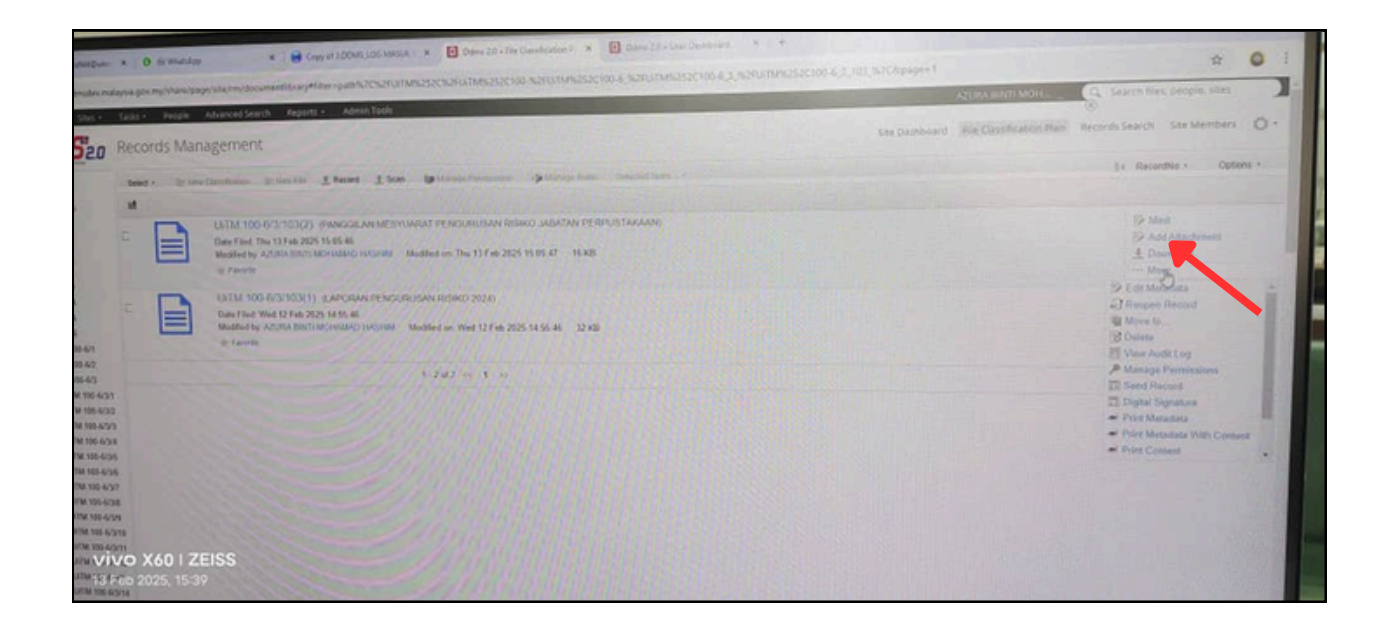

#### **Paparan Minit History**

1. Pilih Agency User >> cari nama kakitangan yang akan diberikan tugasan

| Date Filed                                                               | U-DISITUS(2) (PANGGILAN MESTUARAT PENGURUSAN HISIRO JABATAN PERPUSTARAA<br>Minit     | N) X                                                                                                    |
|--------------------------------------------------------------------------|--------------------------------------------------------------------------------------|----------------------------------------------------------------------------------------------------|
| Modified I<br>* Favori<br>UITM.1<br>Date File:<br>Modified I<br>* Favori | Minit History<br>No History Found<br>Comment History<br>Itmestamp Comment From To CC | To ":<br>Favorite Used Agency User<br>Cc:<br>Favorite User Agency User<br>Due Date:<br>Due Date:<br>Days for Reminder:<br>0 ~<br>Subject<br>UITM.100-6/J103/(2) PANGGILAN MESYUARAT PE<br>Pre-Defined Minit:<br>Untuk tindakan: ~ |
|                                                                          | Send Save Cancel                                                                     |                                                                                                    |

2

Cari nama kakitangan yang akan diberikan tugasan Klik Select

|                       |                                | Minit                         |                  |                                 |      | ×   |
|-----------------------|--------------------------------|-------------------------------|------------------|---------------------------------|------|-----|
| Minit H               |                                | User's                        | List             |                                 |      |     |
| Timestan              | Search User :<br>norhafizah    | Se                            | earch            |                                 |      |     |
| Feb 14 20<br>09:56:27 | Select Full Name               | Email                         | Position         | Department                      |      |     |
| Comme                 | JAZ NORFAZUNA BINTI<br>JAAFAR  | norfazuna2335@uitm.edu.m<br>y | PUSTAKAWAN KANAN | PERPUSTAKAAN TUN<br>ABDUL RAZAK | •    |     |
| Timestan              | LAILY HAFIDZUN BINTI<br>SHUKRI | lailyhafidzun@uitm.edu.my     | PUSTAKAWAN       | PERPUSTAKAAN TUN<br>ABDUL RAZAK |      |     |
|                       | MOHD ALFARABIE BIN             | alfarabie@uitm.edu.mv         | PUSTAKAWAN KANAN | PERPUSTAKAAN TUN                | -    |     |
|                       | Full Name Email                | Position                      | Department       | Remove                          | _    |     |
|                       |                                |                               |                  |                                 |      |     |
|                       |                                |                               |                  |                                 |      |     |
|                       |                                |                               |                  |                                 | )AL/ |     |
|                       |                                | Select                        | Cancel           |                                 |      | - 1 |
|                       |                                | Send Save                     | Cancel           |                                 |      |     |
|                       |                                | Cond Care                     |                  |                                 |      |     |

- cc digunakan untuk penerima salinan dokumen (jika perlu) dengan memilih nama dari Agency User
- Masukkan Due Date (calendar) sekiranya perlu
- Pilih kekerapa Reminder untuk penerima tugasan
- Pilih Pre-Defined Minit sebagai arahan kepada penerima

| UiTM.1<br>Date Files                                                     | 00-6/3/103(2) (F                                           | PANGGILAN MESY          | UARAT PENGU | RUSAN RISIKO JA | BATAN PERPUSTAKAA<br>Minit | N)                                                                                                    | × |
|--------------------------------------------------------------------------|------------------------------------------------------------|-------------------------|-------------|-----------------|----------------------------|----------------------------------------------------------------------------------------------------|---|
| Modified I<br>* Favori<br>UiTM.1<br>Date Files<br>Modified I<br>* Favori | Minit Histor<br>No History Found<br>Comment H<br>Timestamp | y<br>listory<br>Comment | From        | То              | CC                         | To *:<br>norhafizah6525@uitm.edu.my<br>//<br>/////////////////////////////////                                                                        |   |
|                                                                          |                                                            |                         |             |                 |                            | Favorite User Agency User Due Date: 17/2/2025 III conneyvyy                                                                                           |   |
|                                                                          |                                                            |                         |             |                 |                            | Days for Reminder:           1         •           Subject         UITM 100-6/3/103/(2) PANGGILAN MESYUARAT PE           Pre-Defined Minit:         • |   |
|                                                                          |                                                            |                         |             | Send            | Save Cancel                |                                                                                                    | 4 |

#### **PANDUAN PENGGUNA : MINIT TINDAKAN**

- Pilih Pre-Defined Minit sebagai arahan kepada penerima
- Tuliskan Minit\* iaitu tindakan yang penerima perlu laksanakan
- Pilih keutamaan sama ada rendah, sederhana atau tinggi
- Pilih Attch Hstry dan Attach document
- Klik send

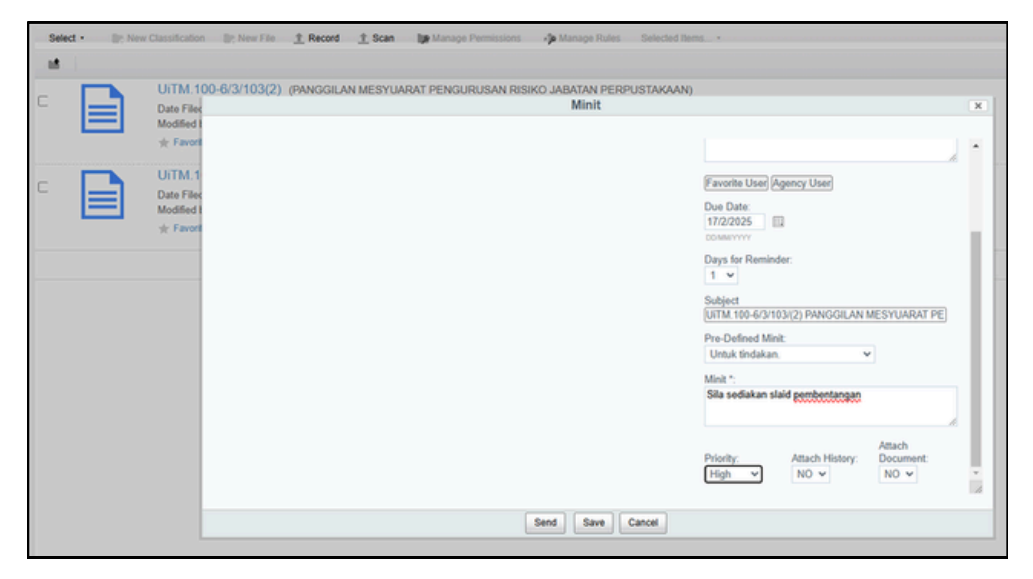

Paparan mesej ini menunjukkan bahawa mini tindakan telah dimaklumkan kepada pengguna melalui emel

| Select • IP: New Class | Select - III: New Classification III: New File 🛨 Record 🛨 Scan III: Manage Permissions 🥠 Manage Rules Selected Items                                                                              |                                                                                                    |  |  |  |  |  |  |
|------------------------|----------------------------------------------------------------------------------------------------|----------------------------------------------------------------------------------------------------|--|--|--|--|--|--|
| - M                    |                                                                                                    |                                                                                                    |  |  |  |  |  |  |
|                        | ITM.100-6/3/103(2) (PANGGILAN I<br>late Filed: Thu 13 Feb 2025 15:05:46<br>lodified by: AZURA BINTI MOHAMAD HASE<br>≿ Favorite                                                                    | xESYUARAT PENGURUSAN RISIKO JABATAN PERPUSTAKAAN)<br>IIM Modified on: Thu 13 Feb 2025 15:56:25 16 KB |  |  |  |  |  |  |
|                        | UITM.100-6/3/103(1) (LAPORAN PENGURUSAN RISIKO 2024)<br>Date Filed: Wed 12 Feb 2025 14:55:46<br>Modified by: AZURA BINTI MOHAMAD HASHIM Modified on: Wed 12 Feb 2025 14:55:46 32 KB<br>* Favorite |                                                                                                    |  |  |  |  |  |  |
|                        | 1-2of2 << 1 >>                                                                                                    |                                                                                                    |  |  |  |  |  |  |
|                        |                                                                                                    | Minit Added                                                                                          |  |  |  |  |  |  |
|                        |                                                                                                    | Minit added successfully:Step1_IOS (2025-1739430348213) docx' successfully sent in email to (1).     |  |  |  |  |  |  |
|                        |                                                                                                    | OK I I I I I I I I I I I I I I I I I I I                                                             |  |  |  |  |  |  |
|                        |                                                                                                    |                                                                                                    |  |  |  |  |  |  |

PANDUAN PENGGUNA :MINIT TINDAKAN

Penerima minit tindakan akan menerima notifikasi emel (emel rasmi Uitm sahaja) berkaitan tugasan tersebut

| Q Search mail                                                         | 😤 🕐 Active - 🕐 🕸 🔠 💆 🚟 🖡                                                                                                    |
|-----------------------------------------------------------------------|----------------------------------------------------------------------------------------------------|
| □ - C :<br>□ ☆ azura944                                               | 1-50 of 2,458 < > UITM.100-6/3/103/(2) PANGGILAN MESYUARAT PENGURUSAN RISIKO JABATAN PERPUSTAKAAN - DDMS 2.0 RECORD INFORM 246 PM |
| M Gmail                                                               | Q. Search mail 😤 🕐 Active 🗸 🕐 🏵 🏭 📑                                                                                               |
| Compose     Initian     Sourced     Sent     Drafts     More     More | •         •         •                                                                                                    |
|                                                                       | (4) Reply (+ Forward                                                                                                    |

Penerima boleh melihat dokumen yang diminitkan pada 'Click Here to View Record"

Contoh email peringatan sekiranya tugasan tersebut diberikan *Due Date* 

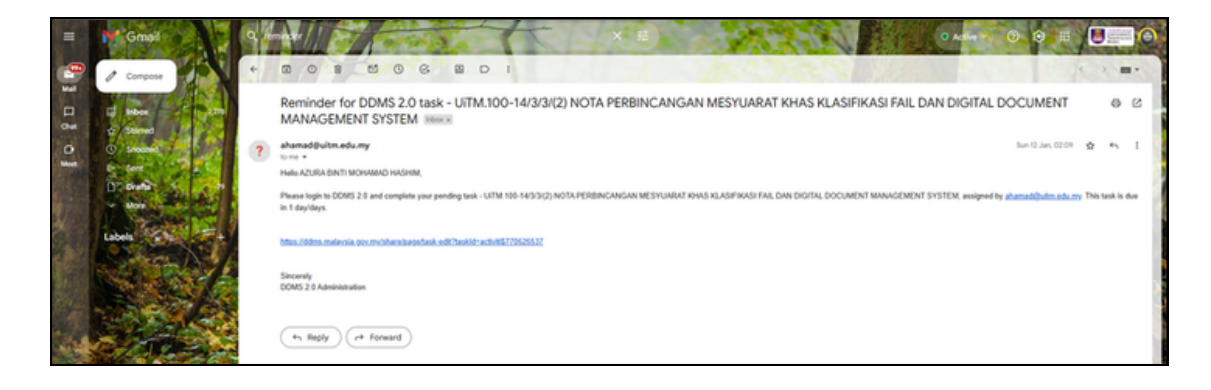

## PANDUAN PENGGUNA :MINIT TINDAKAN

Selain itu, pengguna DDMS juga boleh mengakses tugasan yang diminitkan kepada mereka melalui menu My Task pada Home DDMS melalui kaedah berikut:

1.Klik pada tajuk dokumen atau

2.Klik pada Active Task

| Home Shared Files Sites Tasks People Advanced Search Reports Advanced Search                                                                                                    | AZURA BINTI MCHL - 🖓 Saurch films, people, stres 🛞                                                                                                    |
|----------------------------------------------------------------------------------------------------|----------------------------------------------------------------------------------------------------|
|                                                                                                    | ashboard c                                                                                                    |
| My Sites Al + Becerits Management Becerits Management Site                                                                                                    | My Activities  My activities + all terms + in the last 7 days + Today                                                                                                    |
| th Favorite                                                                                                    | ADSKA BERT MOHAMAD HASHM perviewed document [] Step 1,005 (2025-1739403045213) docs in @ Records Management         James - 2         Last week         ADSKA BERT MOHAMAD HASHM perviewed document [] 001sees2110600143beb453460685ee (2025-1735410325310) jpg in @ Records Management |
|                                                                                                    | My Documents The Recently Model -                                                                                                    |
| ex         4 - 5 of 5 > >>         Active Tasks   Completed Tasks   Actived Task           ULTIL 100 6/3/115(1) JEMPUTAN MESYUMIUM DALAMAN PUSAT SUMAN         B           BL 12026         B    | ULTM 100-6/3/103(2) (PANGGILAN MESYUM/WIT PENGURUSAN RISIKO JABATAN PERPUSTAKAAN)           Modified 7 minutes age in @ Recent Management           W1M 100-6/3/15(1) (#EMPUTAN MESYUM/WIT DALAMAN PUSAT SUKAN BIL 12025)                                                               |
| Ment Review DUNK, Complete UNITA 400-5075(1):EENVIDIA KE MESYUARAK KOLEJ KEDAMAN Meli Review DDMS, Complete UNITA 400-12/3(1):PERMICHANI KELULUSAN LEMISAGA PEROLEHAN Meli Review DDMS, Complete | ModBed 4 days age in & Difficunt Minagement           Ust M 100-6/3/114(1) (ZEMPUTAN KE VIJARAT KOLEJ KEDVAMAN)           Wolt 100-6/3/102(1) (LAPORAN PENDURUSAN RESKO 2024)                                                                                                    |
| UTM 100-7/7/2(2) SURAT JEMPUTAN MENCHADIRI HARI KEMUNCAK<br>INOVASI UTM SHAH ALAM<br>Minit Review DDMS, Complete                                                                                 | Created 6 days age in @ Facords Management                                                                                                    |

Paparan maklumat dokumen jika akses melalui My Task >> klik pada pautan nama dokumen

| dit Task: Minit Review DDMS                      |                           |              |                |
|--------------------------------------------------|---------------------------|--------------|----------------|
|                                                  |                           | * Re         | equired Fields |
| ender: azura944@uitm.edu.mv                      |                           |              |                |
| ate: Thu 13 Feb 2025 15:56:25                    |                           |              |                |
| o: norhafizah6525@uitm.edu.mv                    |                           |              |                |
| c: syafikazulkifeli@uitm.edu.my                  |                           |              |                |
| ubject: UITM.100-6/3/103/(2) PANGGILAN MESYUARAT | PENGURUSAN RISIKO JABATAN | PERPUSTAKAAN |                |
| linit: Sila sediakan slaid pembentangan          |                           |              |                |
| ttachment Added: No                              |                           |              |                |
| ecord Link: Click Here to View Record            |                           |              |                |
| ue Date: 17 Feb, 2025                            |                           |              |                |
| ays for reminder: 1                              |                           |              |                |
| riority: High                                    |                           |              |                |
|                                                  |                           |              |                |
| omment                                           | User Name                 | Time         |                |
| ommonte                                          |                           |              |                |

### PANDUAN PENGGUNA :MINIT TINDAKAN

- Paparan maklumat dokumen jika akses melalui My Task >> Active
- Klik pada pautan tajuk dokumen untuk membaca kandungan dokumen, komen pada tugasn yang diterima atau melaporkan status pelaksanaan tugasan

| $\nabla$ | Task Filter                       |                                                         | 1                         | Sort Tasks         |                                                             |  |  |  |
|----------|-----------------------------------|---------------------------------------------------------|---------------------------|--------------------|-------------------------------------------------------------|--|--|--|
| Ac       | Active Tasks                      |                                                         |                           |                    |                                                             |  |  |  |
| - P      | Rekod : U/TM.<br>Minit : sila sed | 100-6/3/103/(1) LAPORAN PE<br>Jiakan slaid pembentangan | NGURUSAN RISIKO           | 2024               |                                                             |  |  |  |
|          | Due Date<br>(None)                | Start Date<br>18 February, 2025                         | Status<br>Not Yet Started | Priority<br>Medium | Started by Days for Reminder<br>AZURA BINTI MOHAMAD HASHIM0 |  |  |  |
|          |                                   |                                                         |                           |                    |                                                             |  |  |  |
|          |                                   |                                                         |                           |                    |                                                             |  |  |  |
| d        |                                   |                                                         |                           |                    |                                                             |  |  |  |
|          |                                   |                                                         |                           |                    |                                                             |  |  |  |
|          |                                   |                                                         |                           |                    |                                                             |  |  |  |
|          |                                   |                                                         |                           |                    |                                                             |  |  |  |
|          |                                   |                                                         |                           |                    |                                                             |  |  |  |

- Comment : Text box untuk penerima tugasan memasukkan komen sekiranya ada atau pilih komen yang telah disediakan dibawah seperti Selesai, Dalam Tindakan, KIV, Save and Close dan Cancel
- Click Here to View Record : untuk membaca dokumen yang diminitkan

| dit Task: Minit Review DDMS                     |                                |             |              |
|-------------------------------------------------|--------------------------------|-------------|--------------|
|                                                 |                                | * Rec       | uired Fields |
| Sender: azura944@uitm.edu.my                    |                                |             |              |
| Date: Thu, 13 Feb 2025 15:56:25                 |                                |             |              |
| To: norhafizah6525@uitm.edu.my                  |                                |             |              |
| Cc: syafikazulkifeli@uitm.edu.my                |                                |             |              |
| Subject: UITM.100-6/3/103/(2) PANGGILAN MESYUAR | AT PENGURUSAN RISIKO JABATAN P | ERPUSTAKAAN |              |
| Minit: Sila sediakan slaid pembentangan         |                                |             |              |
| Attachment Added: No                            |                                |             |              |
| Record Link: Click Here to View Record          |                                |             |              |
| Due Date: 17 Feb, 2025                          |                                |             |              |
| Days for reminder: 1                            |                                |             |              |
| Priority: High                                  |                                |             |              |
| Comment                                         | User Name                      | Time        |              |
| Comments:                                       |                                |             | 0            |
|                                                 |                                |             |              |
|                                                 |                                |             |              |
|                                                 |                                |             |              |

2

#### PANDUAN PENGGUNA :MINIT TINDAKAN

Respon dari kakitangan yang menerima minit tindakan akan di maklumkan kepada kakitangan yang memberikan tindakan melalui email rasmi UiTM seperti contoh dibawah

|       | Gmail            | 9 |                                                                                                    |
|-------|------------------|---|----------------------------------------------------------------------------------------------------|
| 9     | 1 Compose        | * | 0 0 8 8 0 G 8 D I                                                                                                    |
| 8 0 8 | d man            |   | Task commented by NOOR SYAFIKA BINTI ZULKIFELI on UiTM.100-14/1/13/(7) PELANTIKAN PEGAWAI REKOD DI KOLEJ KEDIAMAN MAWAR 🐵 🛽                                                                                                    |
| 0     | Co second in the | ۲ | ddms2.0admin8jds.gov.my Tur 20.Jun, 16.46 👷 🔩  <br>16.m -                                                                                                    |
|       | DT Diena         |   | From aandSHQuinn edumy<br>Ter annihil Multim edumy and aanddal dalada da ay                                                                                                    |
|       | A State          |   | Če:                                                                                                    |
|       | Star 11          |   | Phones: High<br>Record Number & Title: UITM 100-14/1/13(7) PELANTIKAN PEGANIN REKOD DI KOLEJ KEDIAMAN MANINR                                                                                                    |
|       |                  |   | Tinnestamp; Jan 28 2025 16.46.25<br>Comment: Tish solesai kibu up Koloj Mavar untuk penghantaran borang KPN02                                                                                                    |
|       | States           |   | Cick Hers Is View Record<br>Perlogatan                                                                                                    |
|       |                  |   | Pengguna Pendatanan Myobolic, lobain bertanggungawa melebung kelenaan datamakumat kansa kasm kenjaan. Adaan dingaban agar pengguna sentasia pesa dengan SDRUA penturan, antun keseamatan dan peketing<br>semasa yang berkudikuasa bagi semua pengendalan data/makumat Rahsia Rasmi Kenjaan yang berkutan. |
|       |                  |   | (*s Reply) (** Forward                                                                                                    |
|       | A STATE          |   |                                                                                                    |

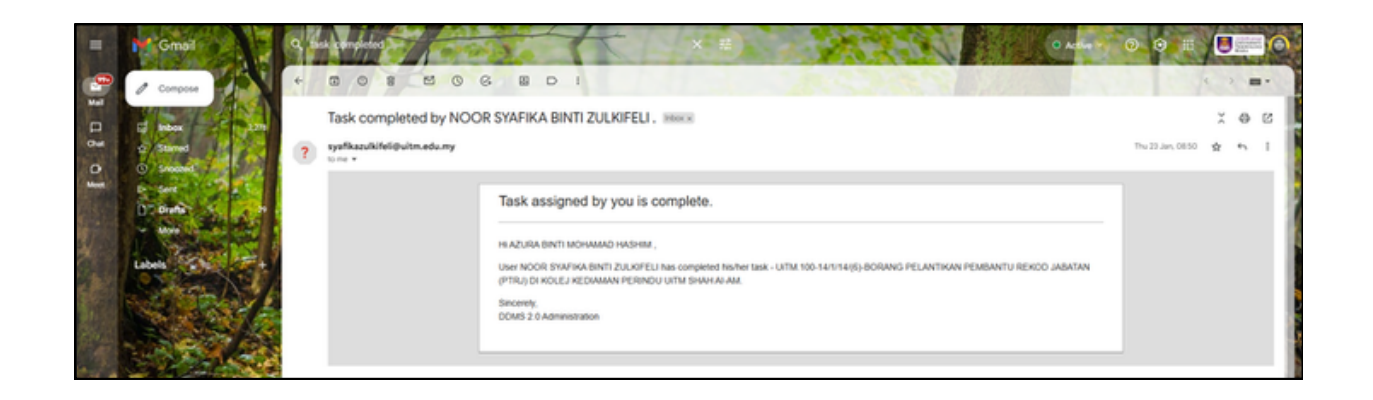

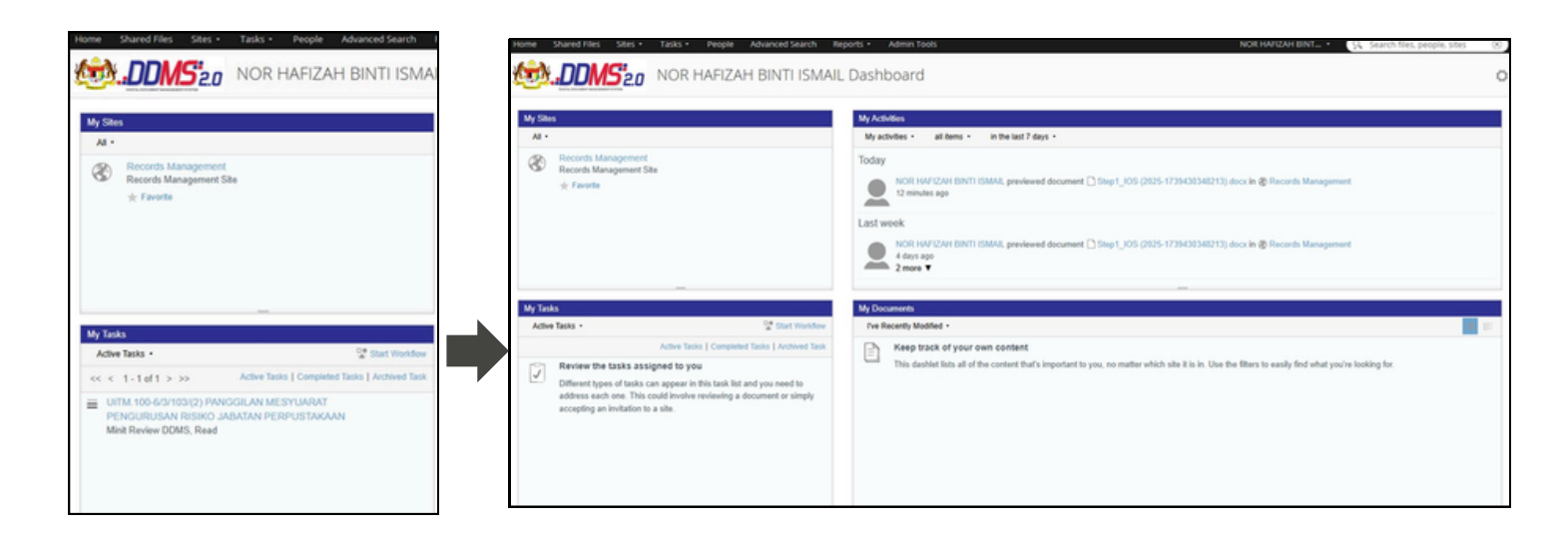

Tugasan yang telah diselesaikan tidak akan dipaparkan lagi dalam My Active Task

Download dokumen melalui DDMS 2.0

Pilih dokumen yang ingin dimuat turun mengikut nombor klasifikasi fail

Terdapat 2 cara untuk download:

- Klik pada download di drop down menu sebelah kanan skrin (hanya akan ada jika kursor digerakkan ke sebelah kanan skrin)
- Klik pada pautan nombor rujukan tersebut untuk download

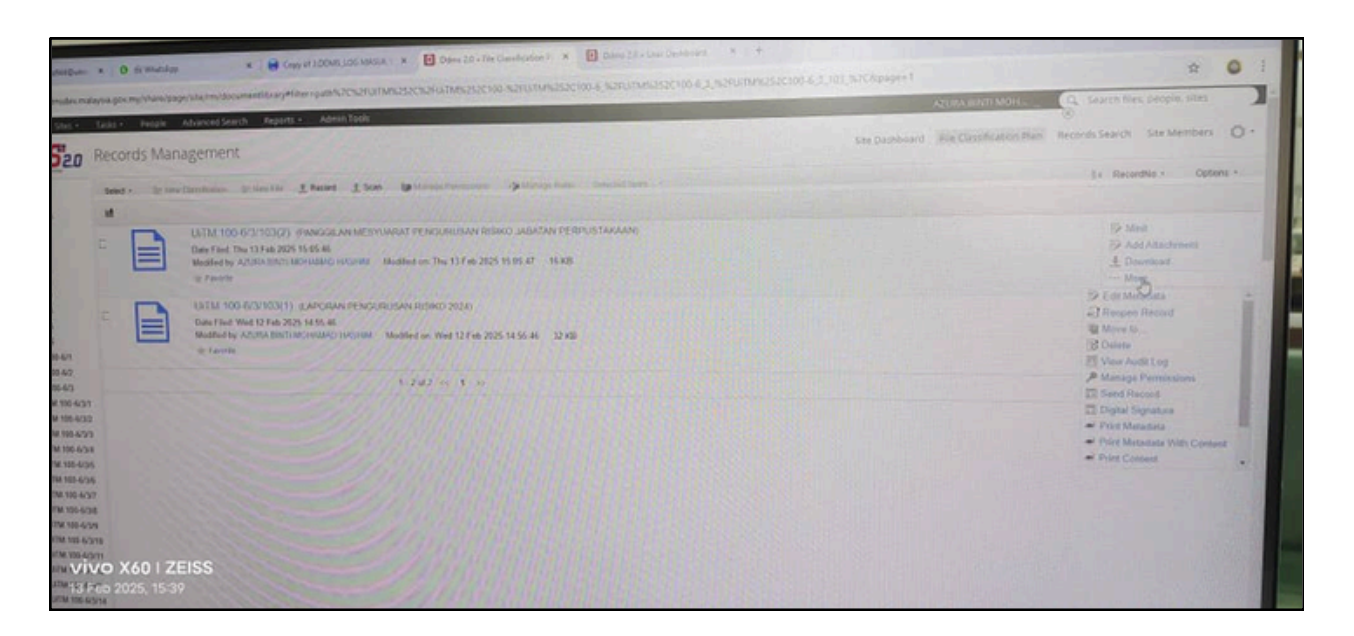

#### klik pada nombor klasifikasi fail >> download

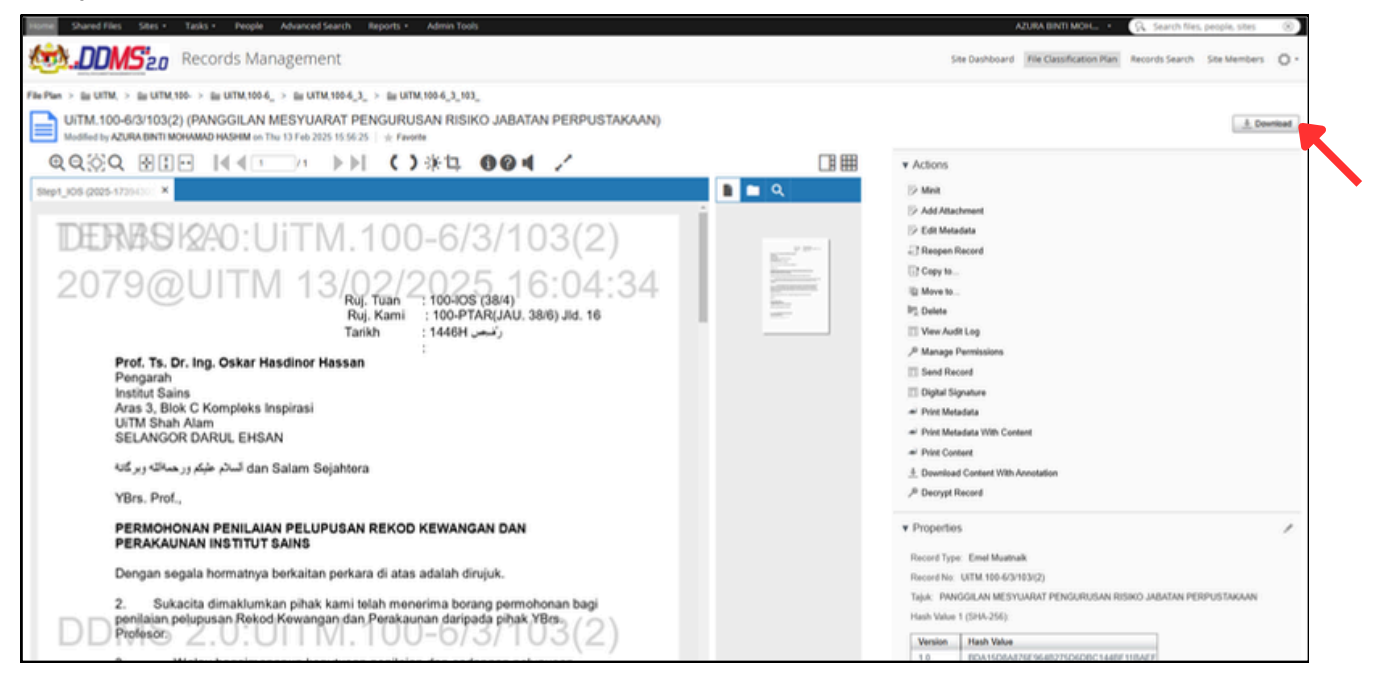

Bahagian Arkib Universiti (BARU) Jabatan Perpustakaan Tun Abdul Razak UiTM Shah Alam